# Настройка и удаление Retail Demo

Начиная с EMUI 8.2(NOVA3 и более поздние модели)

HQ Retail Dept. WangYong 00349175

### **HUAWEI Retail Demo**

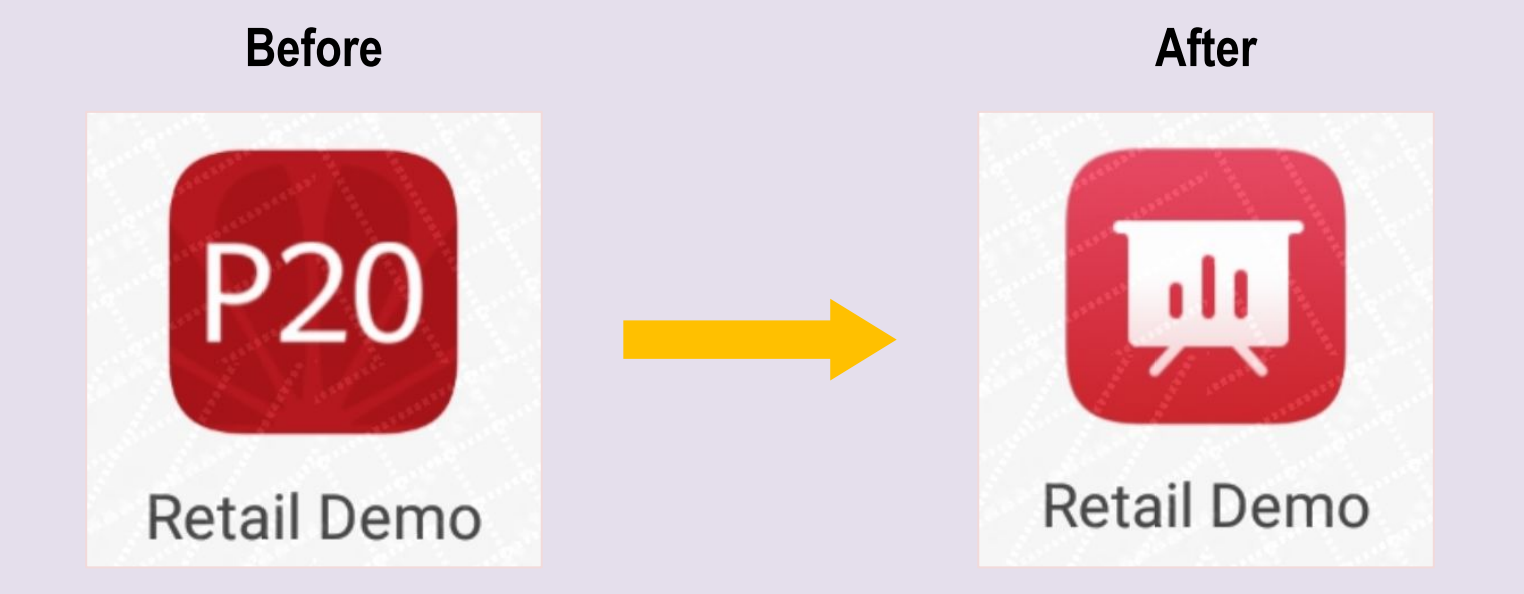

Начиная с EMUI8.2, меняется иконка демо приложения Приложение стало более стабильным и получило больше настроек

## Retail Demo--настройки

### 2.1

#### Настройки доступа

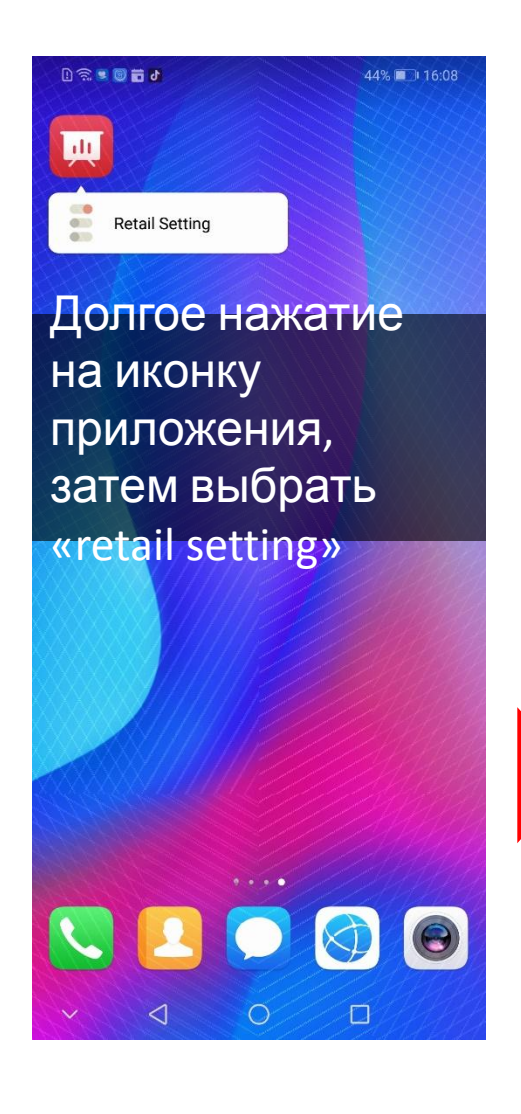

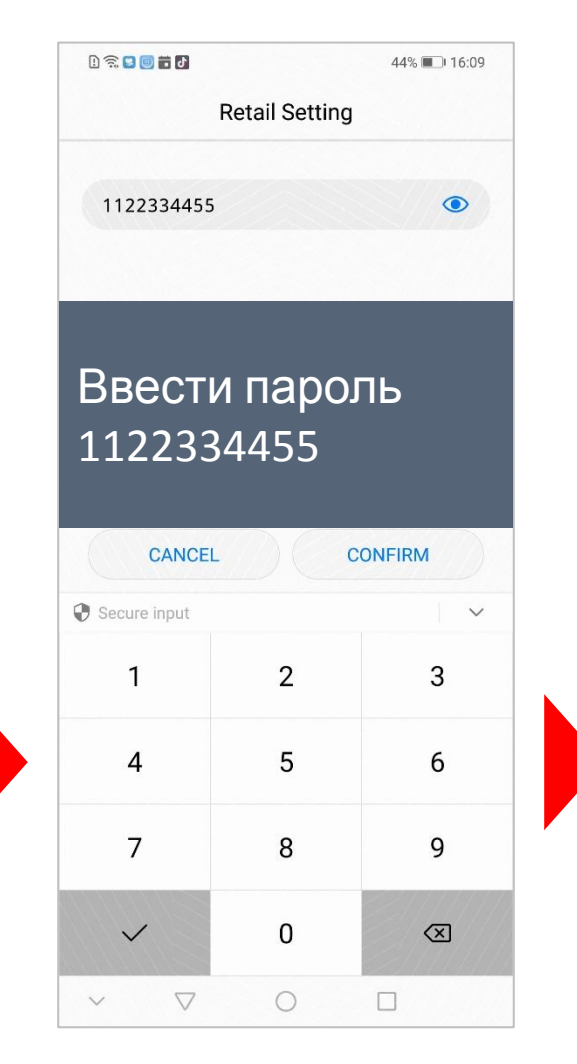

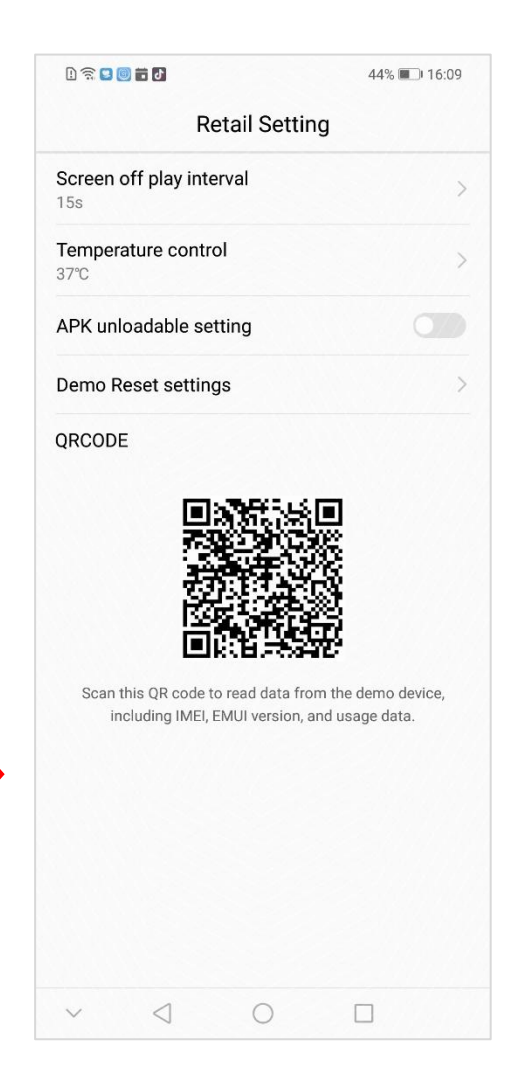

Settings—настройки отключения экрана

\*видео автоматически запускается при неактивном экране

| 1 🛱 🗳 🐻 🖬 🗗                                                                          | 44% 🔲 16:09             | D 🕾 🗳 🗑 🖬 🗗                 | 44% 🔲 16:09 |                         |
|--------------------------------------------------------------------------------------|-------------------------|-----------------------------|-------------|-------------------------|
| Retail Setting                                                                       |                         | Retail Setti                | ng          |                         |
| Screen off play interval                                                             | >                       | Screen off play interval    |             | Здесь можно выбрать     |
| Temperature control<br>37°C                                                          | >                       | Temperature control<br>37°C | >///>/      | интервал запуска демо   |
| APK unloadable setting                                                               |                         | APK unloadable setting      |             | noche noracanny supana  |
| Demo Reset settings                                                                  | >                       | Demo Reset settings         |             |                         |
| QRCODE                                                                               |                         | QRCODE                      |             |                         |
|                                                                                      |                         | Screen off play             | interval    |                         |
| Scan this QR code to read data from the de<br>including IMEI, EMUI version, and usag | emo device,<br>je data. | 15s                         | 0           |                         |
|                                                                                      |                         | 30s                         | $\circ$     |                         |
|                                                                                      |                         | 60s                         | $\bigcirc$  | <b>По умолчанию</b> :15 |
|                                                                                      |                         | CANCEL                      |             | секунд                  |
| ~ < 0 E                                                                              | ]                       | ~ < O                       |             |                         |

2.2

2.3

### **Retail Demo--Settings**

#### Settings——контроль температуры

| ා ක 🛛 🗑 🖬 🖬<br>Retail Setting                                                      | 44% 💷 16:09              | D 🕾 🛛 🗑 🖬 🖸<br>Retail Setting                                                                                   | 44% 📖 16:09         |                       |
|------------------------------------------------------------------------------------|--------------------------|----------------------------------------------------------------------------------------------------|---------------------|-----------------------|
| Screen off play interval                                                           | >                        | Screen off play interval                                                                                        | S////>/             | 2                     |
| Temperature control<br>37°C                                                        | >                        | <b>Temperature control</b><br>37°C                                                                              | S////>              | регулировать контролн |
| APK unloadable setting                                                             |                          | APK unloadable setting                                                                                          |                     | температуры           |
| Demo Reset settings                                                                | >                        | Demo Reset settings                                                                                             | ×////>//            | смартфона             |
|                                                                                    |                          | Temperature cont                                                                                                | o                   | _                     |
|                                                                                    |                          | Temperature cont                                                                                                | rol                 |                       |
| Scan this QR code to read data from the o<br>including IMEI, EMUI version, and usa | lemo device,<br>ge data. | 38°C                                                                                                    | 0                   | Температура, при      |
|                                                                                    |                          | 39°C                                                                                                    | 0                   | • отключается. что    |
|                                                                                    |                          | 40°C                                                                                                    | 0                   | смартфон не           |
|                                                                                    |                          | CANCEL                                                                                                    |                     | перегрелся            |
|                                                                                    |                          | Martin Contraction of the second second second second second second second second second second second second s | 1 1 1 1 1 1 1 1 1 1 |                       |

### **Retail Demo--Settings**

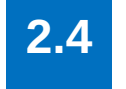

#### Settings—удаление демо

| 1 🗟 📴 🐻 🖬 🗗                                |              | 44% 🔳 16:09                            |
|--------------------------------------------|--------------|----------------------------------------|
| Re                                         | tail Setti   | ng                                     |
| Screen off play inter                      | val          | >                                      |
| <b>Temperature contro</b><br>37°C          | I            | >                                      |
| APK unloadable set                         | ting         |                                        |
| Demo Reset setting                         | s            | >                                      |
| Scan this QR code to<br>including IMEI, El | read data fi | om the demo device,<br>and usage data. |
| ~ <                                        | 0            |                                        |

| 1 🛜 🗳 🐻 🖬 🗗                                                 | 44% 🔳 16:09                           |
|-------------------------------------------------------------|---------------------------------------|
| Retail Sett                                                 | ing                                   |
| Screen off play interval                                    | >                                     |
| Temperature control<br>37℃                                  | >                                     |
| APK unloadable setting                                      |                                       |
| Demo Reset settings                                         | >                                     |
| QRCODE                                                      |                                       |
|                                                             |                                       |
| Scan this QR code to read data including IMEI, EMUI version | from the demo device, and usage data. |

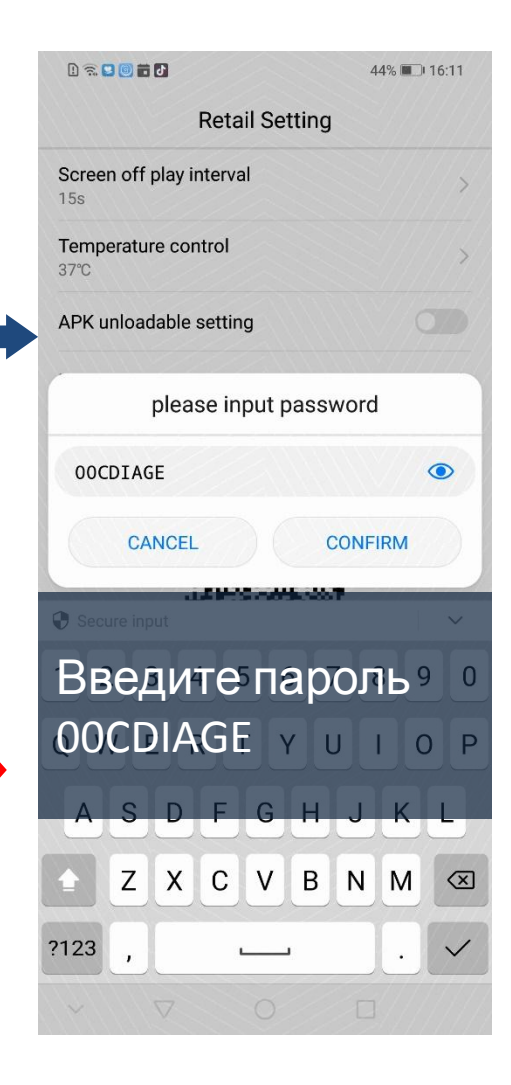

После чего демо можно удалить как обычное приложение

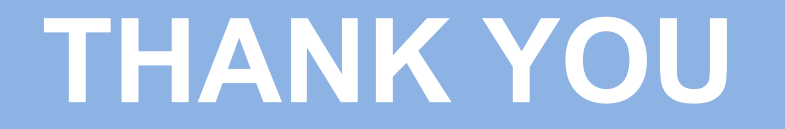